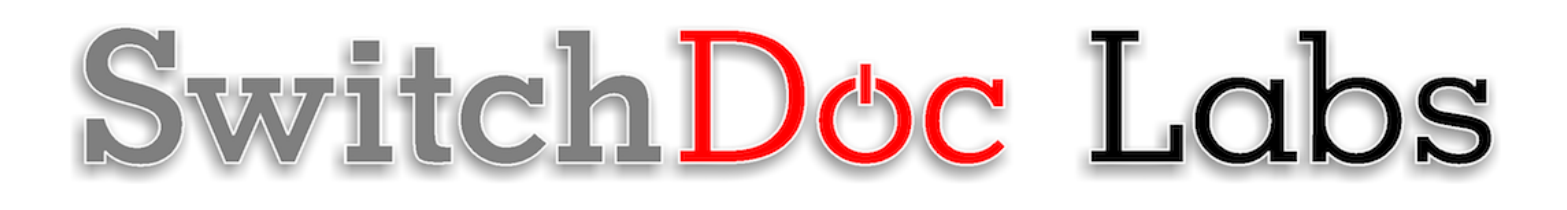

The SkyWeather2 **Configuration and Operations Manual** 

> April 2021 Version 1.2

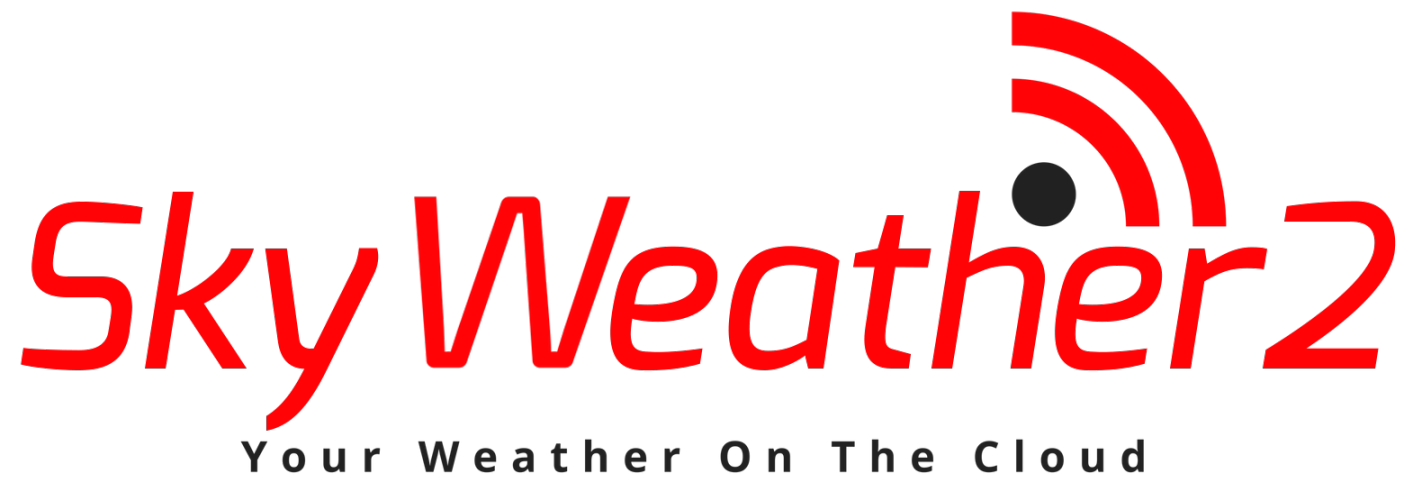

Weather On The Cloud Your

# Table of Contents

| Cautions when building and using SkyWeather2                                                                                                    |                                                                      |
|----------------------------------------------------------------------------------------------------|----------------------------------------------------------------------|
| Errata                                                                                                    | 6                                                                    |
| What is The SkyWeather2 System?                                                                                                    | 7                                                                    |
| Quick Start of your SkyWeather2 System<br>Update Your SkyWeather2 Software                                                                                                    |                                                                      |
| Initial Testing of your SkyWeather2 System                                                                                                    | 9                                                                    |
| Configuring SkyWeather2 to Restart on Raspberry Pi Bootup                                                                                                    | 9                                                                    |
| Configuration Screens on your SkyWeather2                                                                                                    |                                                                      |
| The Tabs in SkyWeatherConfigure<br>Main Screen Buttons<br>DMW Tab<br>MTN Tab<br>PSMax Tab<br>WS-WU Tab<br>Pins Tab<br>MQTTR Tab<br>Camera Tab<br>What is in your JSON configuration file?     | 12<br>12<br>13<br>13<br>15<br>17<br>18<br>20<br>21<br>22<br>22<br>22 |
| The DASH App on your Raspberry Pi<br>Screen by Screen Review of the Dash App<br>Main Screen Tab<br>Weather Screen Tab<br>Indoor T/H Screen Tab<br>Logs Screen Tab<br>Documentation Screen Tab | 23<br>23<br>23<br>23<br>24<br>24<br>26<br>27<br>28                   |
| Disclaimer                                                                                                    |                                                                      |

# Cautions when building and using SkyWeather2

- 1) Keep all water away from the electronics and power supply at all times!
- 2) This is not a toy! Keep it out of reach of young children and pets.
- 3) SwitchDoc Labs assumes no liabilities in the use of this kit, beyond the refund of the purchase price.

# Errata

## What is The SkyWeather2 System?

Easy to build. Easy to learn about the IOT (Internet Of Things) and the Raspberry Pi.

The **heart** of the new SkyWeather2 project is our new custom made wireless Weather Sensor package called the WeatherRack2.

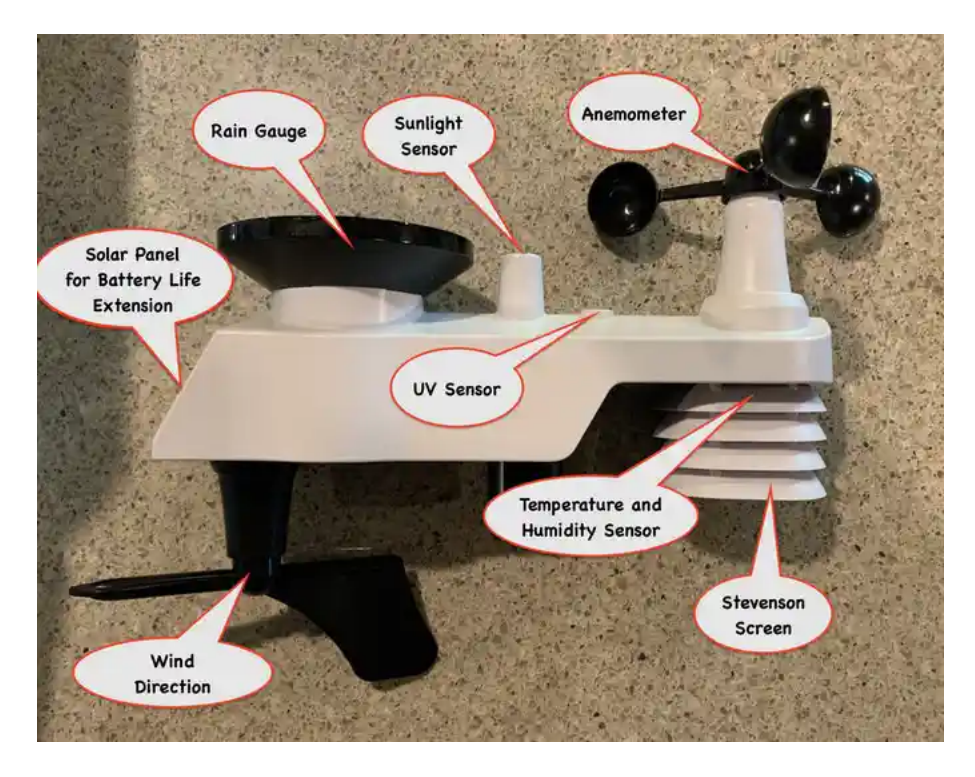

The **SkyWeather2** kit is so simple that even middle school children can build it with just a little adult help for configuration and installation.

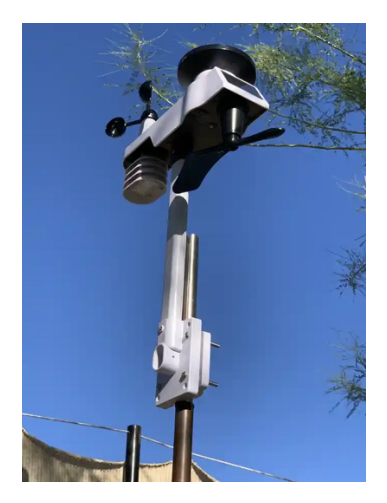

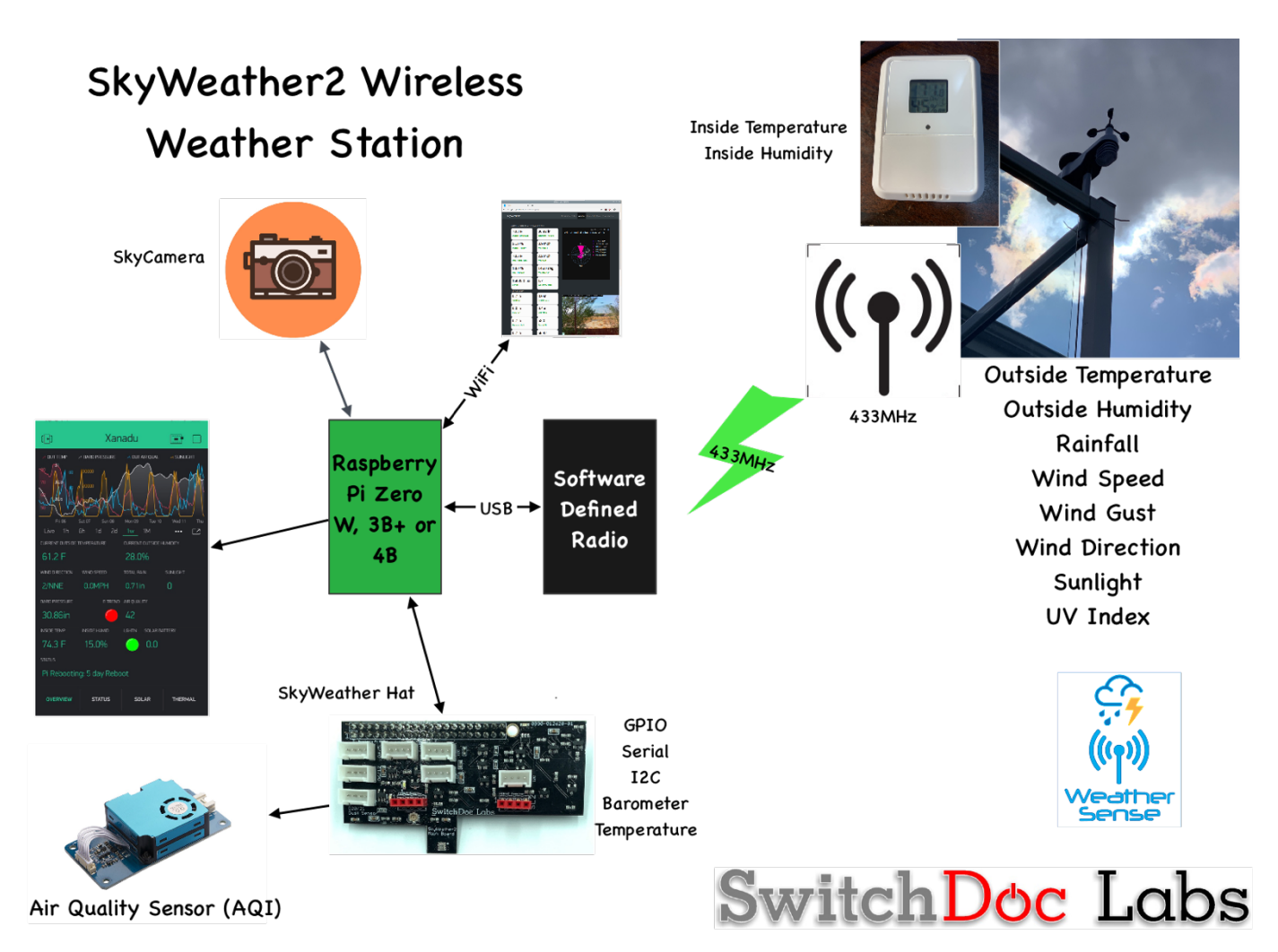

Full Open Source Python3 Software that you can Modify.

We provide the Python3 software all open source with the kit. The Pure Python software can be modified to add new sensors, support new cloud software and connect up to your own projects and software.

## Quick Start of your SkyWeather2 System

This manual assumes that you have completed the assembly and testing of your SkyWeather23 as described in the "SkyWeather Assembly and Testing Manual". If you haven't completed the assembly and testing, go back and complete it now. Your Pi is connected to your WiFi network.

The first thing to figure out is what your Raspberry Pi IP address is. Follow the procedures here:

https://learn.pimoroni.com/tutorial/raspberry-pi/finding-your-raspberry-pi

### Update Your SkyWeather2 Software

Update SkyWeather2 to the latest version. Type the following commands into a terminal window.

8 Page Version 1.2 April 2021 cd cd SDL\_Pi\_SkyWeather2 git pull

You will see something like this:

```
pi@SwitchDocLabs:~/SDL Pi SkyWeather2 $ git pull
remote: Enumerating objects: 19, done.
remote: Counting objects: 100% (19/19), done.
remote: Compressing objects: 100% (2/2), done.
remote: Total 12 (delta 10), reused 12 (delta 10), pack-reused 0
Unpacking objects: 100% (12/12), done.
From https://github.com/switchdoclabs/SDL Pi SkyWeather2
   f2193a0..c98a45c master
                             -> origin/master
Updating f2193a0..c98a45c
Fast-forward
 README.md
                          2 ++
 SkyCamera.py
                          2 +-
 SkyWeather2.py
                          2 +-
 pclogging.py
                         12 ++++++-----
                          3 +++
 state.py
 testWirelessSensors.py | 18 +++++++-----
 6 files changed, 22 insertions(+), 17 deletions(-)
```

Or, if your software is up to date:

```
pi@SwitchDocLabs:~/SDL_Pi_SkyWeather2 $ git pull
Already up to date.
```

## Initial Testing of your SkyWeather2 System

Please refer to the "Testing SkyWeather2" in the "SkyWeather2 Assembly and Test Manual".

### Configuring SkyWeather2 to Restart on Raspberry Pi Bootup

When you have complete configuration and are ready to deploy SkyWeather2, you will need set SkyWeather2 to startup on reboot. For reliability reasons, SkyWeather2 will reboot the Raspberry Pi every 5 days at just after midnight local time. You can change this behavior by editing or commenting out this line in SkyWeather2.py:

scheduler.add\_job(rebootPi, 'cron', day='5-30/5', hour=0, minute=4, args=["5 day Reboot"])

In order to have SkyWeather2 and the dash\_app start up on boot of the Raspberry Pi, add the following lines to the /etc/rc.local file using nano or your favorite text editor:

```
cd /home/pi/SDL_Pi_SkyWeather2
nohup sudo python3 SkyWeather2.py &
chmod 666 nohup.out
cd dash_app
nohup sudo python3 index.py &
chmod 666 nohup.out
```

If you have the SDL SD Card these lines may be present in the /etc/rc.local file commented out.

9 Page Version 1.2 April 2021

## Configuration Screens on your SkyWeather2

In a terminal window, change directories down to:

cd SDL\_Pi\_SkyWeather2

sudo python3 SkyWeatherConfigure.py

You will see something like this:

```
pi@SwitchDocLabs:~/SDL_Pi_SkyWeather2 $ sudo python3 SkyWeatherConfigure.py
SkyWeatherConfigure.py:16: DeprecationWarning: AppURLopener style of invoking requests is
deprecated. Use newer urlopen functions/methods
    myURLOpener = AppURLopener()
remi.server INFO Started httpserver <u>http://0.0.0.0:8001/</u>
```

Now open up a browser window (either on the Raspberry Pi or on another computer on your local WiFi network) and enter this URL:

On your Raspberry Pi: <u>http://127.0.0.1:8001/</u>

On another computer type: <u>http://xxx.xxx.xxx.8001/</u>

Where "xxx.xxx.xxx" is the IP address of your Raspberry Pi that you wrote down above.

You will see something like this screen on your browser:

| SkyWeath<br>Version 00 | er2 Configu<br>12<br>Your Wo | ration Tool  | eat         | he   | r    | Save  | Reset to Defau<br>Save and Exi | C:<br>Its<br>t |
|------------------------|------------------------------|--------------|-------------|------|------|-------|--------------------------------|----------------|
| DMW                    | MTN                          | PSMax        | WS-WU       | B-TB | Pins | MQTTR | Camera                         |                |
| Debug / N              | /IySQL / WL                  | AN Tab       |             |      |      |       |                                |                |
| Debug                  | Confi                        | gurati       | .on         |      |      |       |                                |                |
| enable                 | SW Debugg                    | jing         |             |      |      |       |                                |                |
| MySQL                  | Confi                        | .gurati      | .on         |      |      |       |                                |                |
| enable                 | MySQL Log                    | iging        |             |      |      |       |                                |                |
| password               |                              |              |             |      |      |       |                                |                |
| WLAN                   | Check                        | in Sky       | Weathe      | r2   |      |       |                                |                |
| enable                 | WLAN Dete                    | ection       |             |      |      |       |                                |                |
| Pingabl                | e Router                     | Address      |             |      |      |       |                                |                |
| 192.168.1.             | 1                            |              |             |      |      |       |                                |                |
| Engli                  | sh or                        | Metric       | Units       |      |      |       |                                |                |
| English                | (not check                   | ed) or Metri | c (checked) |      |      |       |                                |                |
|                        |                              |              |             |      |      |       |                                |                |
|                        |                              |              |             |      |      |       |                                |                |

Feel free to move from tab to tab to look at all the options. Each tab is described in the following chapter.

# The Tabs in SkyWeatherConfigure

Remember the process for changing your configuration in SkyWeather2 is:

- Step 1: Start SkyWeatherConfigure.py
- Step 2: Make Changes to your configuration
- Step 3: Save and Exit SkyWeatherConfigure
- Step 4: Restart SkyWeather2.py

### Main Screen Buttons

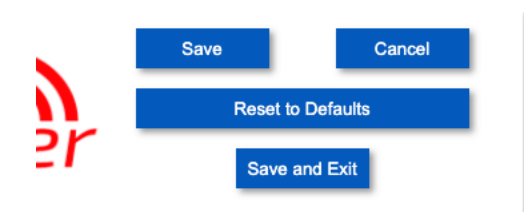

- **Save Button** Saves your configuration into SkyWeather2.JSON. Does not reload the SkyWeather2 program with your values until SkyWeather2 is restarted.
- Cancel Button Clears all your changes and reloads the original JSON file.
- Reset to Defaults Resets the configuration to the factory default values.
- Save and Exit Saves your configuration into SkyWeather2.JSON and exits the program. Does not reload the SkyWeather2 program with your values until SkyWeather2 is restarted.

### DMW Tab

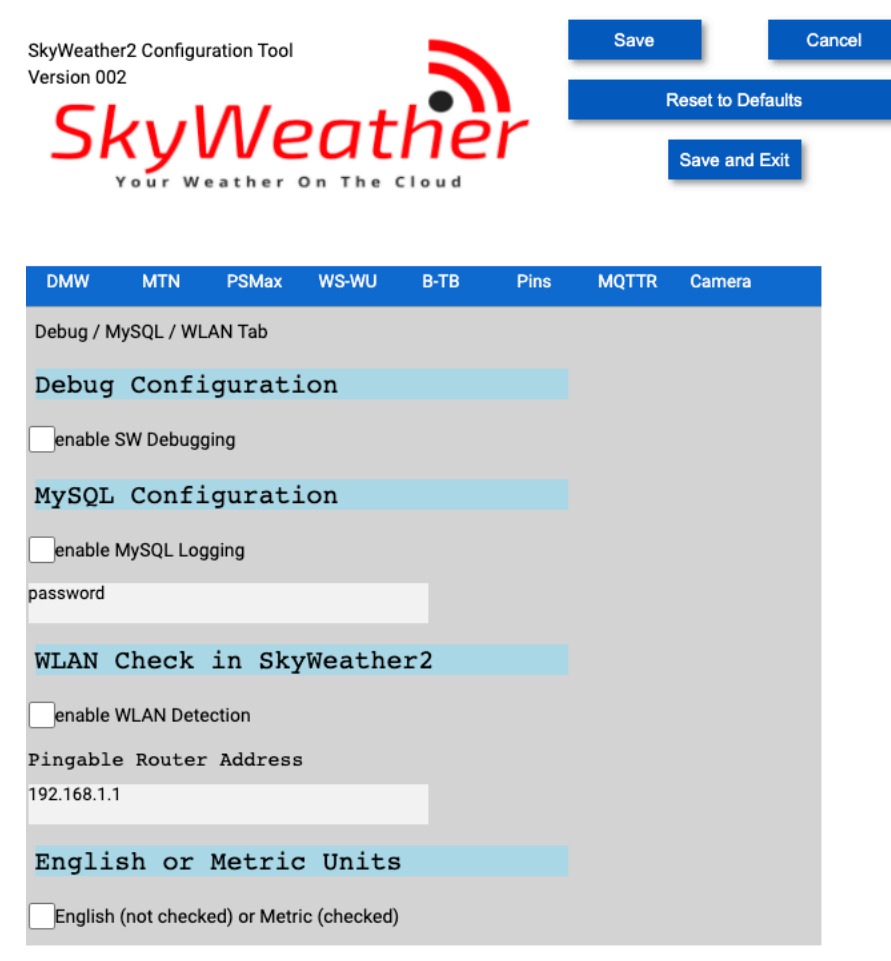

- **Debug Configuration enable SW Debugging** Checking this box enables software debugging on the SkyWeather2 program and produces substantially more output to the console terminal window where you are running the SkyWeather2 program.
- **MySQL Configuration Enable MySQL Logging** This tells the SkyWeather2 program to log lots of information to the Raspberry Pi MySQL database for SkyWeather2. Very useful and needed to produce graphs and charts in the Dash App.
- **MySQL Configuration** Password This is the password on the "root" user of your MySQL application on your Raspberry Pi. Defaults to "password" which is the default password on the MySQL on the SwitchDoc Labs SD Card.
- Enable WLAN Detection Checking this box will enable the WLAN detection unit. If you have problems maintaining a WiFi connection to SkyWeather2 (becoming less of a problem as the Raspberry Pi units have improved), this will reboot your Raspberry Pi computer if it loses connection to the router.
- **Pingable Router Address** Input the IP number of the Router (on many systems it is 192.168.1.1, but you will need to check your network to see what the IP number is of your router).

• English or Metric Units – Checking this box will set the units used by SkyWeather2 to metric (versus the default of English units).

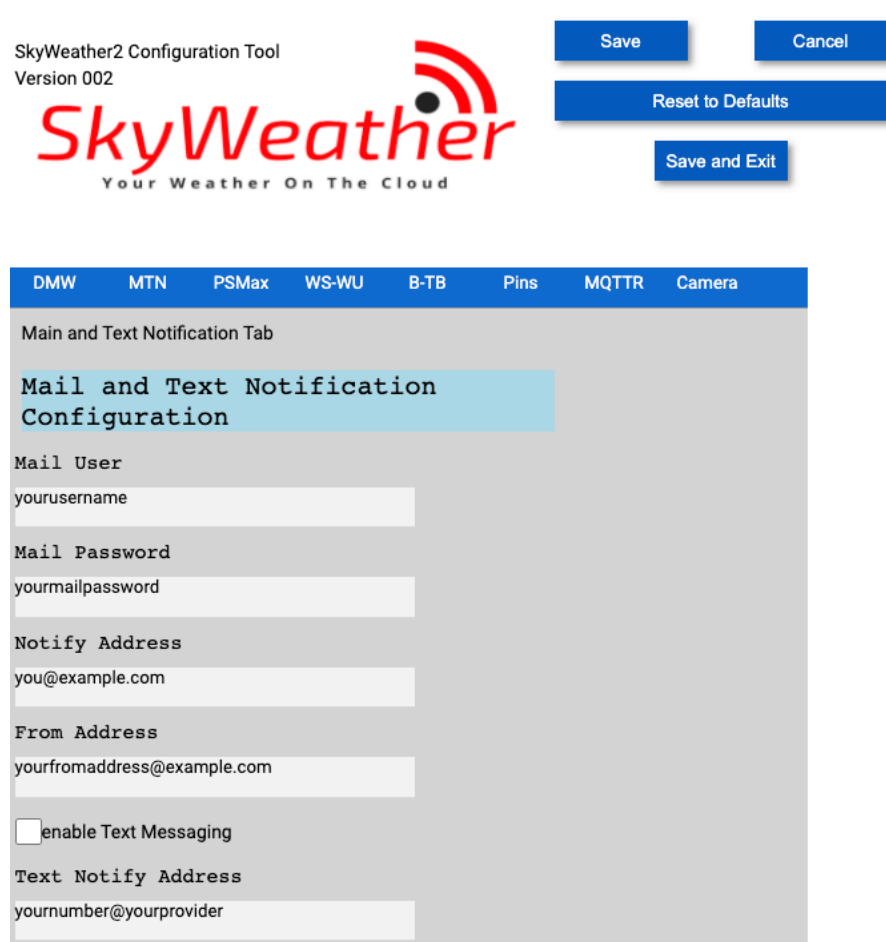

- Mail Username The username for your email account for gmail (a good choice!) would be myname@gmail.com.
- Mail Password The password for your email account.
- Notify Address Email updates from SkyWeather2 will be sent to this email address
- From Address Enter the email address you would like your notifications and email to come from. Note: For some mail servers, this will need to match your account information.
- Enable Text Messaging Checkbox Checking this box will enable text notifications of special events, like lightning strikes (from the optional ThunderBoard add-on Kit). Other notifications will be added.
- Text Notify Address –updates from SkyWeather2 will be sent to this email address, customized for your mobile text provider ( see this website: <u>https://www.dialmycalls.com/blog/send-text-messages-email-address</u> ).

16 Page Version 1.2 April 2021

| PSMax Tab                                     |             |          |  |  |
|-----------------------------------------------|-------------|----------|--|--|
| SkyWeather2 Configuration Tool<br>Version 002 | Save Cancel |          |  |  |
| SkyWeather<br>Your Weather On The Cloud       | Save        | and Exit |  |  |
| DMW MTN PSMax WS-WU B-TB Pins                 | MQTTR Car   | nera     |  |  |
| Pixel / NeoPixel / SolarMAX Configuration Tab |             |          |  |  |
| Pixel/NeoPixel LED Support                    |             |          |  |  |
| Enable Pixel/NeoPixel                         |             |          |  |  |
| Solar Max Configuration                       |             |          |  |  |
| SolarMAX Present                              |             |          |  |  |
| LEAD ~                                        |             |          |  |  |
| Station Height in Meters                      |             |          |  |  |
| 626.0                                         |             |          |  |  |
| Sunlight Gain                                 |             |          |  |  |
| Low ~                                         |             |          |  |  |

- Enable Pixel/Neopixel Future Enhancement.
- SolarMAX Present Future Enhancement. For Solar Powered SkyWeather2!
- SolarMAX Type Dropdown Future Enhancement. For Solar Powered SkyWeather2!
- Station Height in Meters Used for Weather Station add-on and the on-board barometer for calculating the Sea Level Barometric Pressure.
- Sunlight Gain Dropdown Future Enhancement. Currently obsoleted by the WeatherRack2.

|                                                                                                    |             |             |              |              |      |                   | _             |       |  |
|----------------------------------------------------------------------------------------------------|-------------|-------------|--------------|--------------|------|-------------------|---------------|-------|--|
| yWeathe                                                                                                    | er2 Configu | ration Tool |              |              |      | Save              |               | Cance |  |
|                                                                                                    |             |             |              |              |      | Reset to Defaults |               |       |  |
| Эł                                                                                                    | <b>Y</b>    |             |              | rie          |      |                   | Save and Exit |       |  |
|                                                                                                    |             |             |              |              |      |                   |               |       |  |
| DMW                                                                                                    | MTN         | PSMax       | WS-WU        | B-TB         | Pins | MQTTR             | Camera        |       |  |
| WeatherS                                                                                                    | TEM / Wea   | atherUnderG | round Config | guration Tab |      |                   |               |       |  |
| Weath                                                                                                    | erSTEM      | 1 Confi     | gurati       | on           |      |                   |               |       |  |
| Enable                                                                                                    | WeatherST   | EM          |              |              |      |                   |               |       |  |
| Interva                                                                                                    | l betwee    | en pictur   | es (seco     | nds)         |      |                   |               |       |  |
| 50                                                                                                    |             |             |              |              |      |                   |               |       |  |
| SkyWeat                                                                                                    | her Stat    | tion Key    |              |              |      |                   |               |       |  |
|                                                                                                    |             |             |              |              |      |                   |               |       |  |
| Weath                                                                                                    | erUnde      | erGroun     | d Conf       | igurat       | ion  |                   |               |       |  |
| Enable                                                                                                    | Weatherlin  | derground   |              | -            |      |                   |               |       |  |
|                                                                                                    | TD          | laerground  |              |              |      |                   |               |       |  |
| Station                                                                                                    | 10          |             |              |              |      |                   |               |       |  |
| Station<br><wxxxxx< td=""><td></td><td></td><td></td><td></td><td></td><td></td><td></td><td></td></wxxxxx<> |             |             |              |              |      |                   |               |       |  |
| Station<br>KWXXXXX<br>Station                                                                                | Kev         |             |              |              |      |                   |               |       |  |

- WeatherSTEM Configuration Enable WeatherSTEM Turns on support for WeatherSTEM and the SkyCam Cloud based server
- WeatherSTEM Configuration Interval between SkyCam pictures in seconds How often to send a picture to WeatherSTEM.
- WeatherSTEM Configuration SkyCam (SkyWeather) Station Key for WeatherSTEM Located on your SkyWeather2 Packing slip.
- WeatherUnderground Configuration Enable WeatherUnderground Legacy Support for WeatherUnderground. Not implemented currently.
- WeatherUnderground Configuration Weather Underground Station ID – Legacy Support for WeatherUnderground. Not implemented currently.

• WeatherUnderground Configuration – Station Key – Legacy Support for WeatherUnderground. Not implemented currently.

Pins Tab

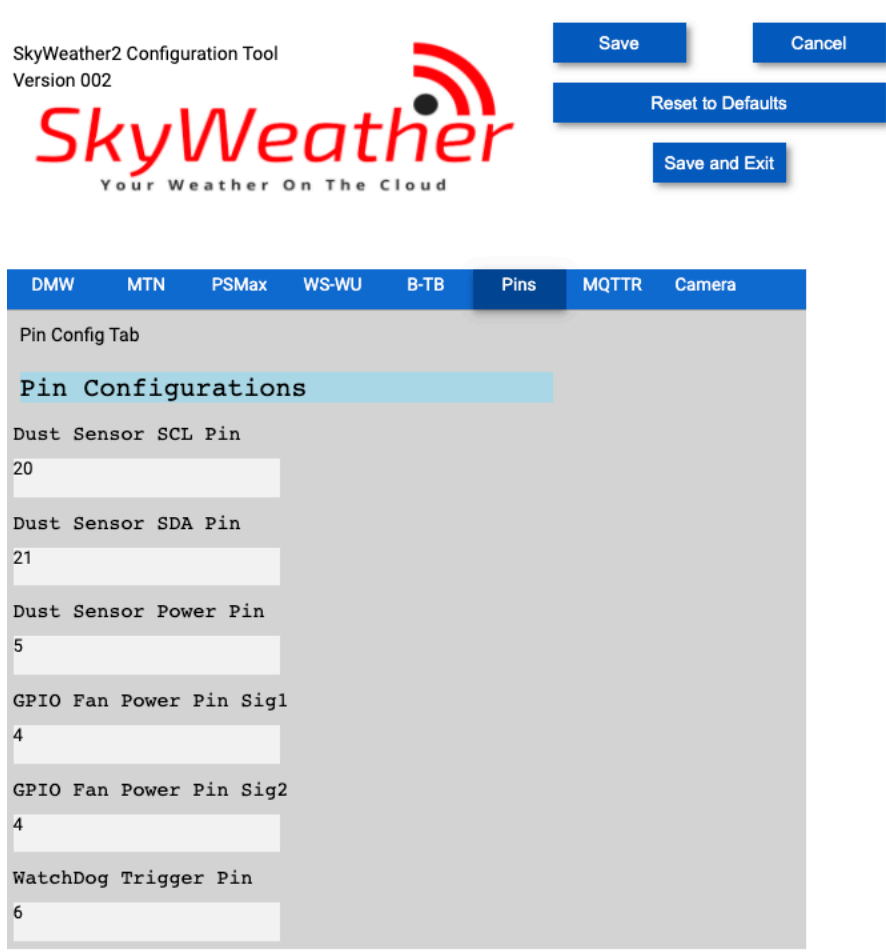

This screen is for physical pin mapping to your Raspberry Pi and SkyWeather2. Usually, you won't ever have to change these, but if you are customizing your software, this is a convenient way of doing the change.

- Dust Sensor SCL Pin GPIO Pin for the Dust Sensor I2C SCL Pin
- Dust Sensor SCL Pin GPIO Pin for the Dust Sensor I2C SDA Pin
- Dust Sensor Power Pin GPIO Pin to turn the Dust Sensor On or Off (save power for Solar Systems!)
- Fan Power Pin Signal 1 Turns on the optional cooling fan in the SkyWeather2 Box.
- Fan Power Pin Signal 2 Turns on the optional cooling fan in the SkyWeather2 Box. Same as Signal 1.
- WatchDog Trigger Pin Used to "Pat the Dog" for the optional SwitchDoc Labs WatchDog Timer Board.

### MQTTR Tab

MQTT Enable

5900

500

MQTT Server Port Number

How Often MQTT Sent in Seconds

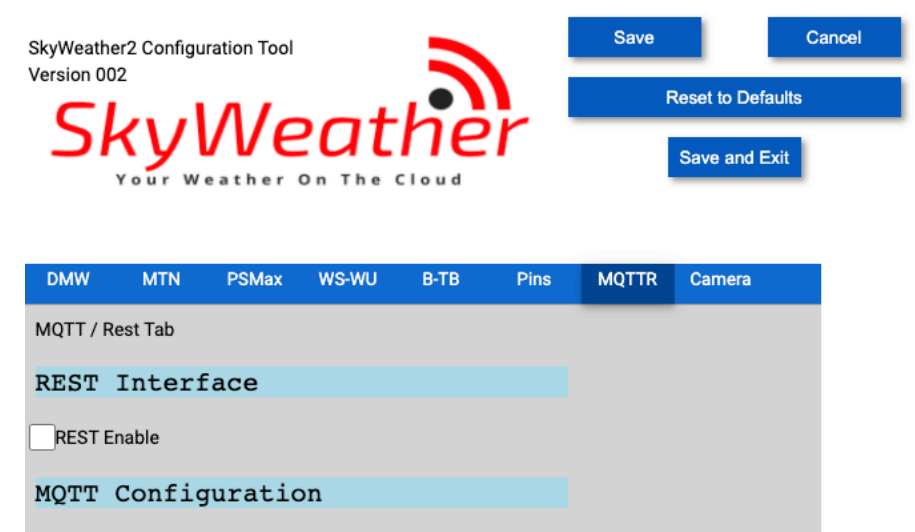

• **REST Interface – REST Enable** – Enables the REST interface for SkyWeather2 on the Raspberry Pi – Future enhancement.

MQTT Configuration is for the use of an MQTT interface FROM the SkyWeather2 computer to another computer of your choosing. For future enhancement.

- MQTT Configuration Checkbox MQTT Enable For future enhancement.
- MQTT Configuration MQTT Broker Server URL For future enhancement.
- MQTT Configuration MQTT Broker Server Port Number For future enhancement.
- MQTT Configuration How Often MQTT Send in Seconds For future enhancement.

#### Camera Tab

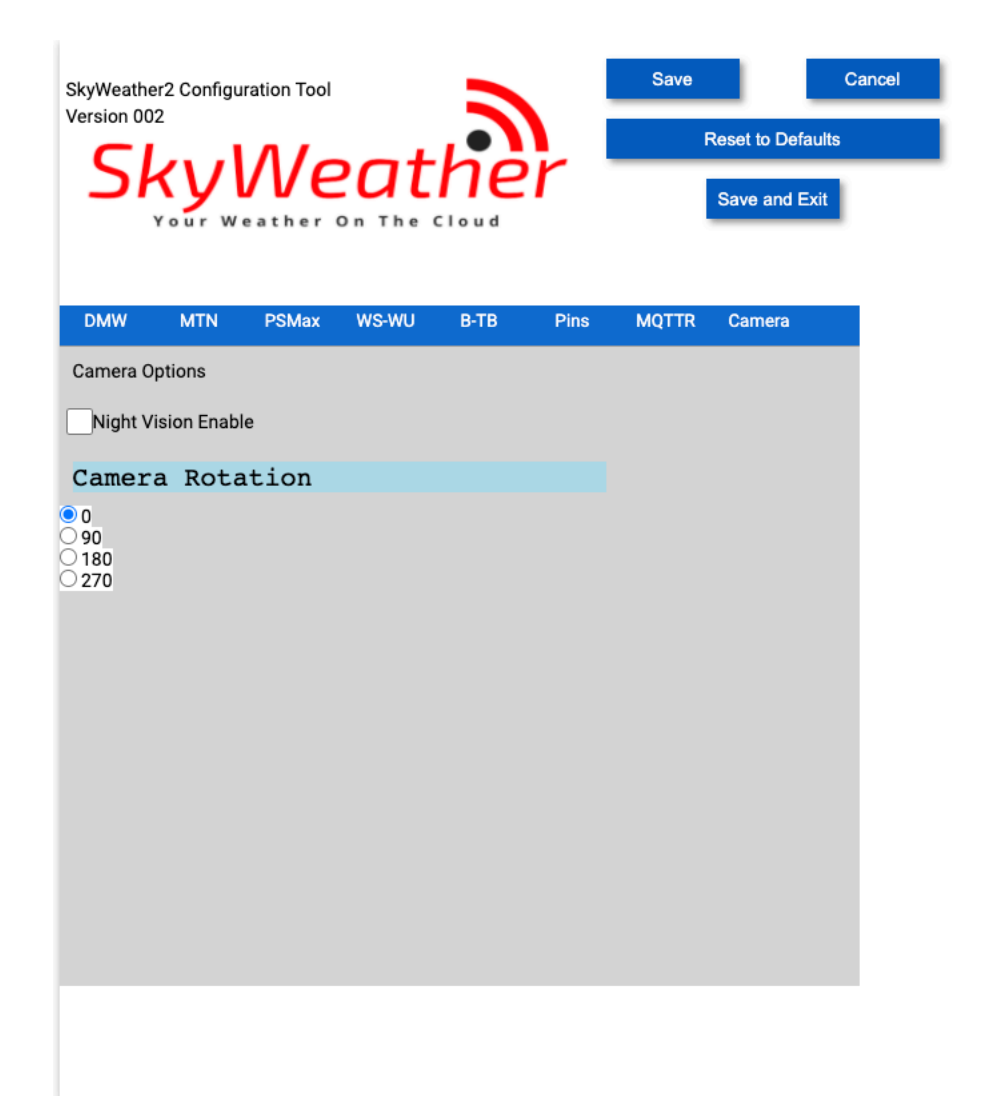

- Night Vision Enable Checkbox Enables night vision option for the SkyCam supplied with SkyWeather2 For future enhancement.
- **Camera Rotation** If you have oriented the box differently than expected or have installed the camera oriented differently than assumed, you can rotate the SkyCam picture to your liking.

#### What is in your JSON configuration file?

After you complete your configuration changes and save the JSON file, you will find a SkyWeather2.JSON file in your SDL\_Pi\_SkyWeather2 directory. JSON files consist of **"key": "value"** pairs. An example of this file is below:

```
pi@SwitchDocLabs:~/SDL_Pi_SkyWeather2 $ more SkyWeather2.JSON
{"key": "value", "ProgramName": "SkyWeather2", "ConfigVersion": "001", "SWDEBUG": false, "e
nable_MySQL_Logging": false, "MySQL_Password": "password", "enable_WLAN_Detection": false,
"PingableRouterAddress": "192.168.1.1", "mailUser": "yourusername", "mailPassword": "yourma
ilpassword", "notifyAddress": "you@example.com", "fromAddress": "yourfromaddress@example.co
m", "enableText": false, "textnotifyAddress": "yournumber@yourprovider", "runLEDs": false,
22 Page
Version 1.2 April 2021
```

"SolarMAX\_Present": false, "SolarMAX\_Type": "LEAD", "BMP280\_Altitude\_Meters": "626.0", "Sun light\_Gain": "Low", "USEWEATHERSTEM": false, "INTERVAL\_CAM\_PICS\_SECONDS": "60", "STATIONKE Y": "", "WeatherUnderground\_Present": false, "WeatherUnderground\_StationID": "KWXXXXX", "We atherUnderground\_StationKey": "YYYYYY", "USEBLYNK": false, "BLYNK\_AUTH": "", "AS3935\_Lightn ing\_Config": "[2,1,3,0,3,3]", "DustSensorSCL": "20", "DustSensorSDA": "21", "DustSensorPowe rPin": "5", "GPIO\_Pin\_PowerDrive\_Sig1": "4", "GPIO\_Pin\_PowerDrive\_Sig2": "4", "WATCHDOGTRIG GER": "6", "REST\_Enable": false, "Camera\_Night\_Enable": false, "Camera\_Rotation": 0, "MQTT\_ Enable": false, "MQTT\_Server\_URL": "", "MQTT\_Port\_Number": "5900", "MQTT\_Send\_Seconds": "50 0", "English\_Metric": false}

## The DASH App on your Raspberry Pi

Open another terminal window and type:

cd cd SDL\_Pi\_SkyWeather2 cd dash\_app sudo python3 index.py

Now open up a browser window (either on the Raspberry Pi or on another computer on your local WiFi network) and enter this URL:

On your Raspberry Pi: http://127.0.0.1:8050/

On another computer type: <u>http://xxx.xxx.xxx.8050/</u>

Where "xxx.xxx.xxx" is the IP address of your Raspberry Pi that you wrote down above.

You will see this screen on your browser (or one of the other pages in the app):

Screen by Screen Review of the Dash App

Main Screen Tab

#### Weather Screen Tab

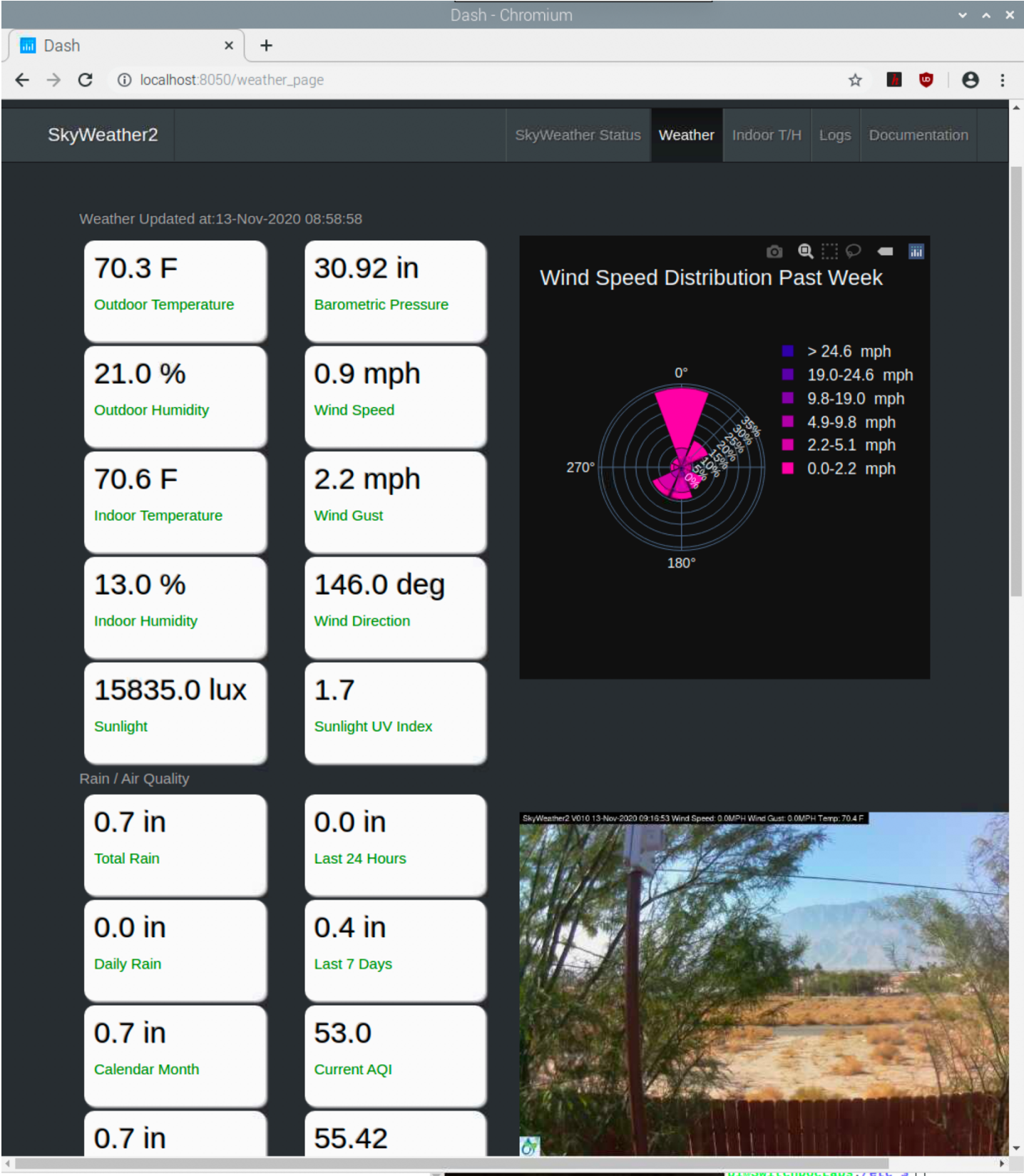

The Weather Tab shows your current local weather conditions in your location and a variety of graphs. The graphs continue below the weather values and are shown below. Note the AQI graph from the optional Laser

24 Page Version 1.2 April 2021 Air Quality Sensor. Note that this screen will be blank if you have not configured your MySQL database in SkyWeatherConfigure.py. The information will be current after 15 minutes of running your SkyWeather2 Software.

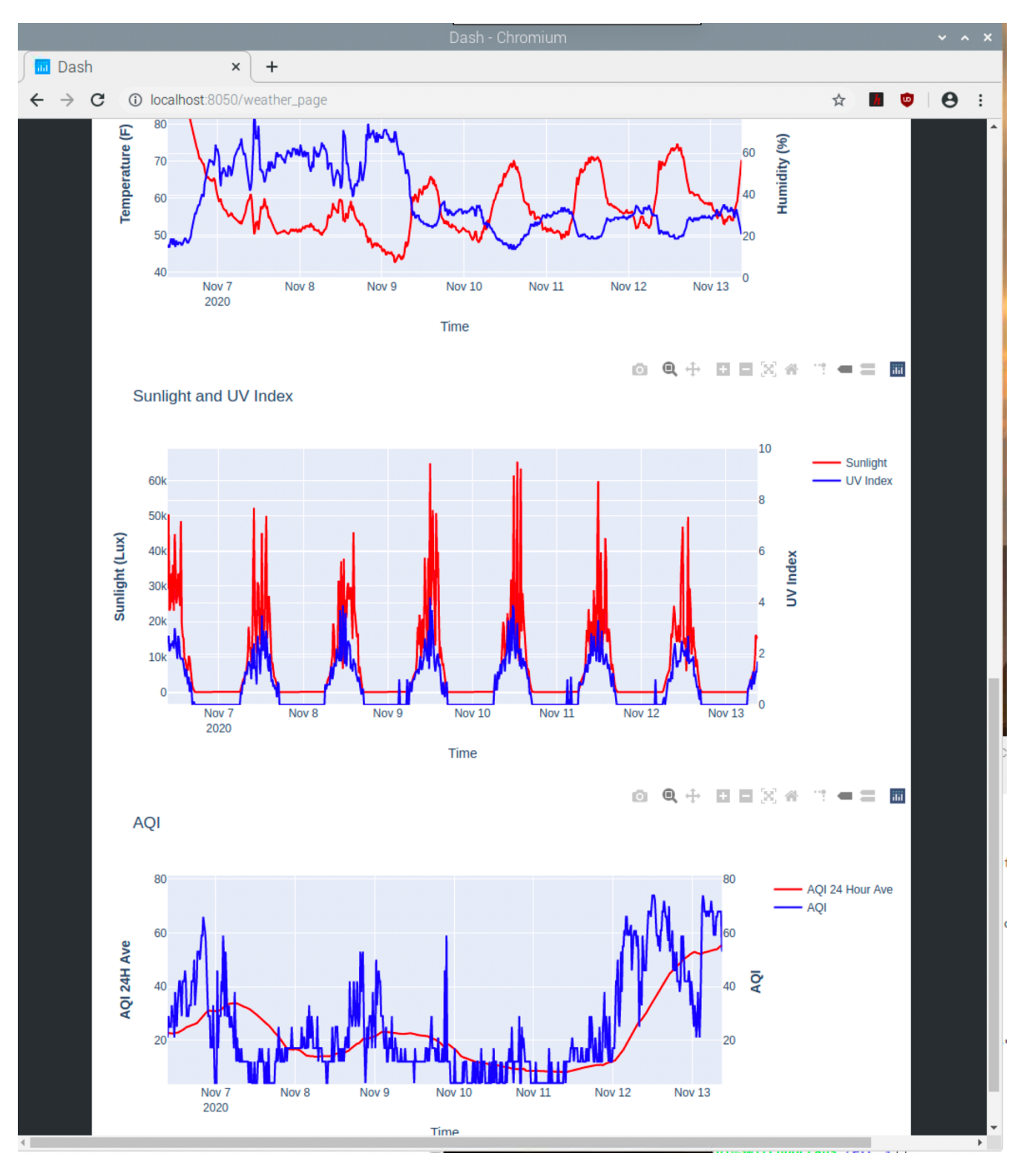

25 Page Version 1.2 April 2021

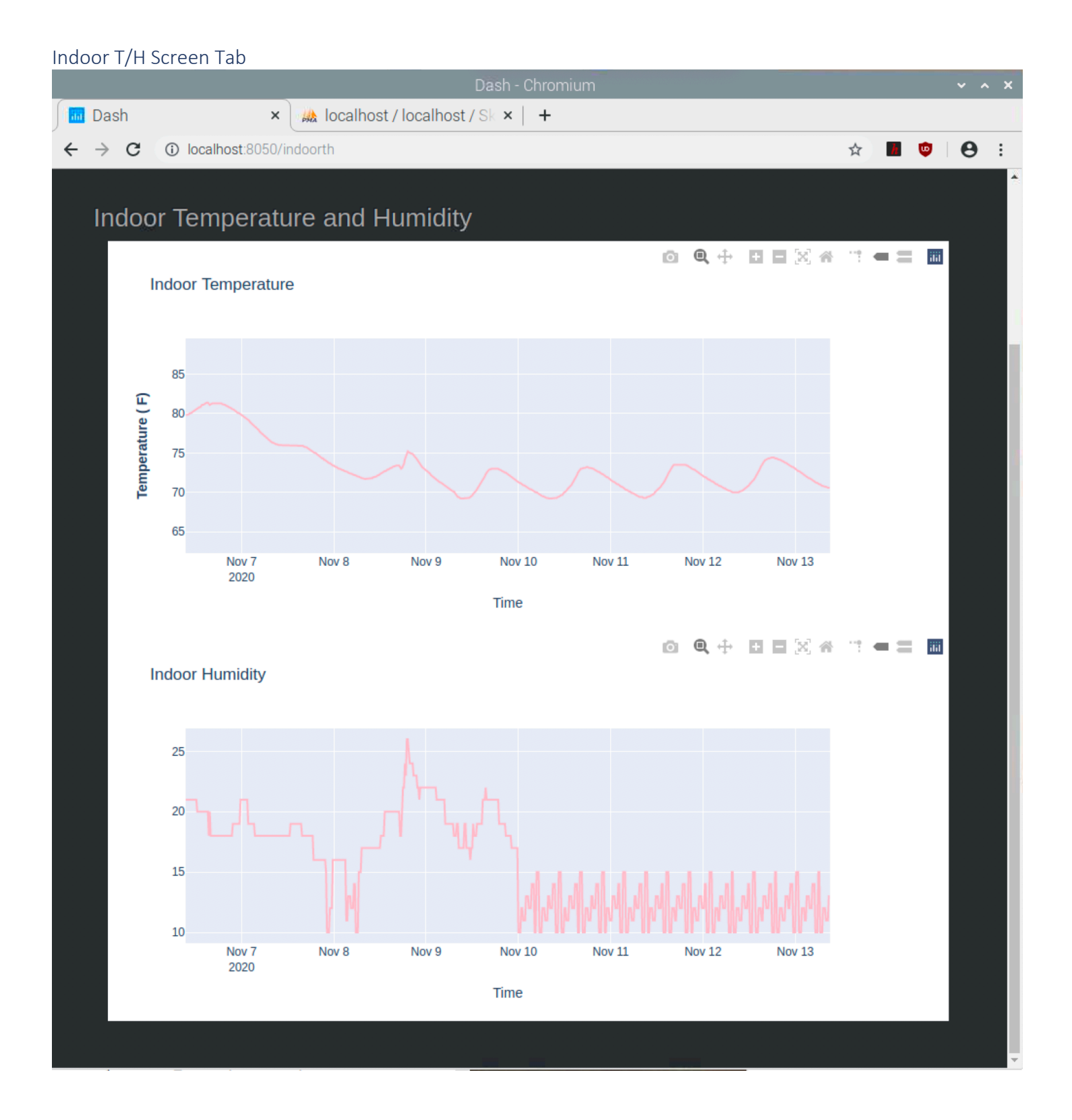

#### Logs Screen Tab

Note the logs screen will be blank if you have not configured your MySQL (or MariaDB) server on your Raspberry Pi.

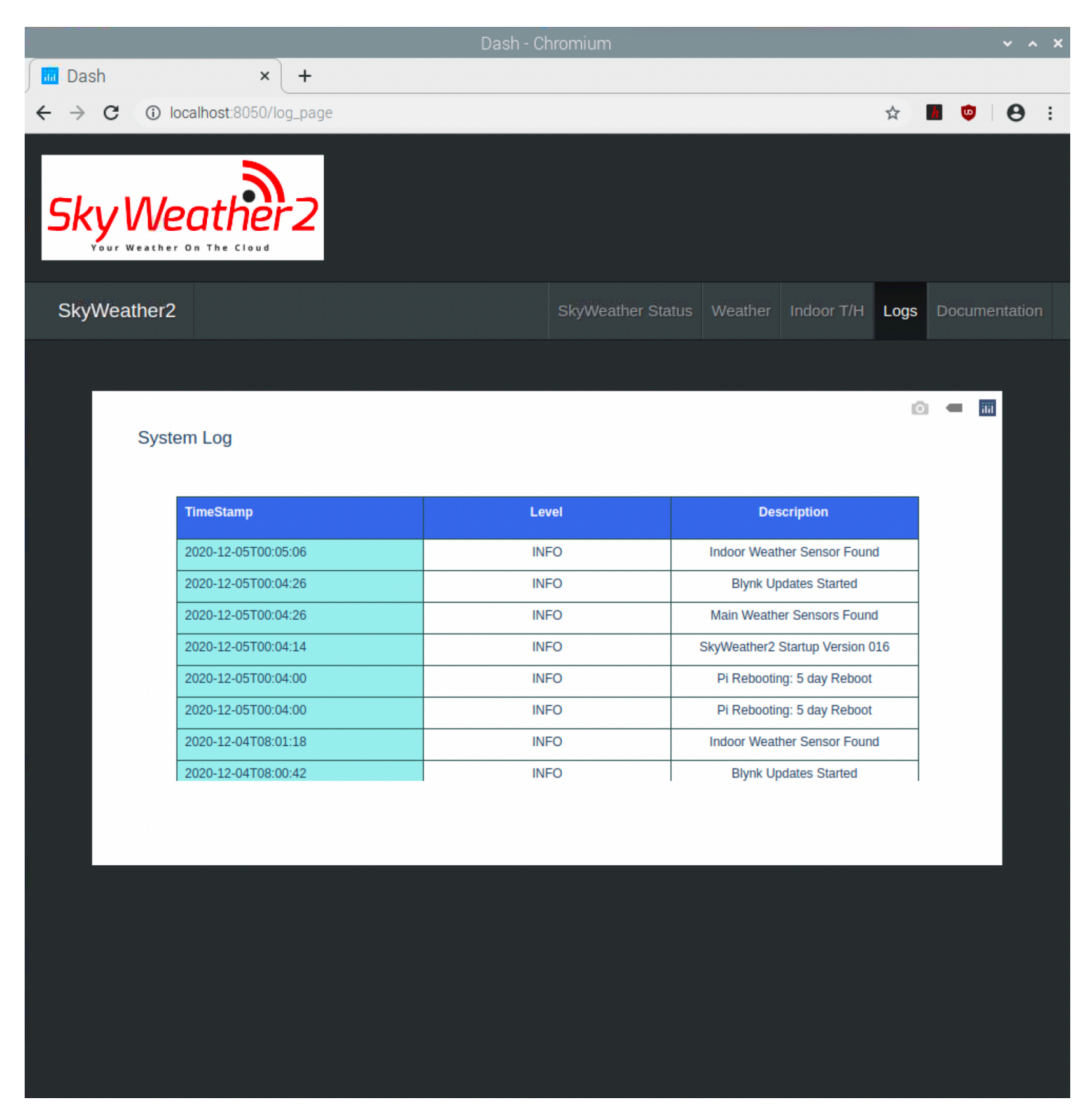

#### Documentation Screen Tab

Clicking on this tab takes you to the shop.switchdoc.com SkyWeather2 page which has links to all the current documentation and software.

### Disclaimer

SwitchDoc Labs, LLC takes no responsibility for any physical injuries and possession loss caused by those reasons which are not related to product quality, such as operating without following the operating manual and cautions, natural disasters or force majeure.

SwitchDoc Labs, LLC has compiled and published this manual which covers the latest product description and specification. The contents of this manual are subject to change without notice.